# Identifikace autora v databázi Web of Science – Researcher ID

Jednoznačná identifikace autora má klíčový význam při sledování publikační stopy v databázích, jako je například Web of Science. Výsledky vyhledávání podle jména je obvykle nutné pracně čistit od nežádoucích záznamů, řešením pouze nahrazení jména jasným identifikátorem, kterým je v případě aplikací Thomson Reuters služba **Researcher ID**. Doporučujeme všem akademickým pracovníkům MU založení vlastního profilu Researcher ID. Velkým přínosem pro autory i administrátory při využívání tohoto nástroje je **bezchybná identifikace autora** v rámci Web of Science a **zpřesnění celého systému provázanosti autorů a publikací**.

### Výhody Researcher ID:

- Několik způsobů párování publikací s profilem autora (vyhledáním a zatržením na Web of Knowledge či EndNote Web, příp. nahrát informace ze souboru ve formátu RIS).
- přehled statistických údajů o svých publikacích (např. okamžitý přístup k údajům o h-indexu a citovanosti, ale také o míře své spolupráce s jednotlivými autory nebo institucemi, o výzkum-ných oblastech, o spolupráci s ohledem na teritoriální umístění spolupracovníků).
- seznamy svých vybraných publikací dle aktuální potřeby a jejich další analýzy
- možnost zadání stávajících i minulých afiliací
- možnost spárování s identifikací ORCID.

### Prosíme uživatele Researcher ID o důsledné dodržování těchto zásad:

1. uvádějte údaje v této formě:

<u>Institution:</u> "**Masaryk University"** (anglický název instituce) <u>Sub-org/Dept:</u> např. "**Faculty of Education**" (anglický název fakulty) Používání ujednocených institucionálních afiliací zásadně usnadňuje vyhledávání. Uvádějte také údaj "*Sub-organization/Department*", při jeho absenci je v případě shody jmen v rámci MU ztížena identifikace autora.

2. Zodpovědně udržujte aktuální a pravdivý seznam svých publikací. V případě relevantních dat o publikacích lze identifikaci autora využít pro službu InCites.

Založení profilu je zdarma a je velmi snadné, přístup k němu je na stránkách www.researcherid.com/Home.action.

Detailní interaktivní manuál k založení a používání Researcher ID naleznete na webu Knihovny univerzitního kampusu: <u>www.ukb.muni.cz/kuk/animace/eiz/researcherid/index.html</u>. Stručný návod na postup následuje také níže pomocí screenshotů.

V případě dotazů se prosím obraťte na Odbor výzkumu, Mgr. Michala Petra (petr@rect.muni.cz).

| l.con              | - Mozilla Firefox                                                           |                                                             |                          |                                                                                                    |       |     |                                                                                                    |                              |              |               |                   | [      | - ē        |
|--------------------|-----------------------------------------------------------------------------|-------------------------------------------------------------|--------------------------|----------------------------------------------------------------------------------------------------|-------|-----|----------------------------------------------------------------------------------------------------|------------------------------|--------------|---------------|-------------------|--------|------------|
|                    | brazeni <u>H</u> istorie Zál <u>o</u> ži                                    | ky <u>N</u> astroje Napo <u>v</u> éda                       |                          |                                                                                                    |       |     |                                                                                                    |                              |              |               |                   |        |            |
|                    | ResearcherID.com - N<br>Soubor Úpravy Zobra                                 | 1ozilla Firefox<br>zení Historie Záložky Nástroi            | e Nápověda               |                                                                                                    |       | ×   | a                                                                                                    | <b>0</b>                     | and and int  |               | 0                 |        | 2 citaco I |
| ~~~                | Hledat nebo vložit a                                                        | dresu                                                       | e nopo <u>r</u> edo      |                                                                                                    |       |     | e                                                                                                    | o + resea                    | rcher id     |               | ~ ~               | - 111  | Citace     |
| 8                  |                                                                             |                                                             |                          |                                                                                                    |       | ^ I | mick                                                                                                    | 🐮 Login -                    | Umbraco      | o-we 🔍        | Vyhledání projekt | ů - d  |            |
| k<br>lož           | Thank you for your interest in ResearcherID!<br>k<br>loz                    |                                                             |                          |                                                                                                    |       |     |                                                                                                    |                              |              |               | С тно             | 4SON R | EUTERS     |
|                    | To register with Res<br>invitation link.                                    | searcherID.com, complete the 🖇                              | k required fields below  | ow. We will e-mail you registra                                                                                                    | ation |     |                                                                                                    | Home                         | <u>Login</u> | <u>Search</u> | Interactive Map   | EndNo  | ote Web >  |
| ní c<br>(<br>7E    | First Name:                                                                 |                                                             | *                        | * Note: ResearcherID.com will contact<br>you using the email address. This will<br>be kept private by default.                                                                                                    |       |     |                                                                                                    |                              |              |               |                   |        |            |
| M                  | Last Name:                                                                  |                                                             | *                        | *                                                                                                    |       | ľ   | in the scholarly research community. Each member is assigned a                                                                                                    |                              |              |               |                   | а      |            |
| CE<br>rate<br>V,DI | E-mail:                                                                     |                                                             | *                        |                                                                                                    |       | = e | He, track turent times Cited counts and n-index, toentiny potential<br>earcherID information integrates with the Web of Knowledge and is<br>nos from a single one account Search the registry to find |                              |              |               |                   |        |            |
| :,kc<br>zof        | How did you hear<br>about us?                                               | How did you hear Select an Option: 💌 *<br>about us?         |                          |                                                                                                    |       |     |                                                                                                    | ed around the world!         |              |               |                   |        |            |
| ace<br>itne        |                                                                             | Submit Clear                                                |                          |                                                                                                    |       |     |                                                                                                    |                              |              |               |                   |        |            |
| edţ<br>plil<br>:nč | Community Forum   Register   FAQ<br>Support   Privacy Policy   Terms of Use |                                                             |                          |                                                                                                    |       |     | try artificial intelligence biodiversity<br>CS biomaterials biomechanics                                                                                                    |                              |              |               |                   |        |            |
| ku.                | estalucia alimate change arrivia anoma                                      |                                                             |                          |                                                                                                    |       |     |                                                                                                    | icer biology                 | totional     | hielegy       | ibes              |        |            |
| lezni<br>-plan     | y Highly Cite                                                               | d Research<br>rce captures the                              | unal chamistry corrector | l havistra sevente side en la side de la side sevente de la sevente de la sev |       |     |                                                                                                    |                              |              |               |                   |        |            |
| cz –               | nej people bel<br>influential p<br>broad subi                               | hind the most<br>publications in 21<br>ect categories based | biology dat              | computational cnemistry computer vision condens<br>biology data mining density functional theory diabe                                                                                                    |       |     |                                                                                                    | abetes drug delivery ecology |              |               |                   |        |            |

#### Obr. 1 – První krok založení

| My Publications                                                                                                    | My Publications: View                                                                                                    | Add Publications                                                                                                    |
|----------------------------------------------------------------------------------------------------|----------------------------------------------------------------------------------------------------|----------------------------------------------------------------------------------------------------|
| My Publications (0)<br>View Publications ><br>Citation Metrics<br>Manage   Add<br>ResearcherID labs<br>Create A Badge<br>Collaboration Network<br>Citing Articles Network<br>Publication Groups<br>Publication List 1 (0)<br>View Publications<br>Citation Metrics<br>Manage   Add<br>Publication List 2 (0)<br>View Publications<br>Citation Metrics<br>Manage   Add<br>Publication List 2 (0)<br>View Publications<br>Citation Metrics<br>Manage   Add<br>Help<br>Refer a Colleague<br>How to use these lists | Use this list to display all the publications that you have authored. Adding Publications to this list You can add publications by searching Web of Knowledge <sup>SM</sup> , searching Web of Science®, using EndNote Web®, or publications, click the Add link located in the menu on the left-hand side of your screen, or by clicking on the Add Publi * Note: Access to Web of Knowledge and Web of Science are based on the entitlements of the computer where you a ResearcherID. Please remember to only add publications that you have authored to this list. This list will be used by Web of Science Author Set, which is a set of papers that will be associated with your name, and your ResearcherID number will be dis Science record. This allows Web of Science users who find one of your papers on this list to find all then other paper Making the list public or private You have the ability to make your "My Publications" public or private. If public, then visitors of researcherID can see you your list will be sent to the Web of Knowledge (click here for more information). Click on the Manage Profile button at the page and select the Publication Lists tab to change the privacy settings of your data. More information | uploading a file. To add<br>corons above.<br>e accessing<br>to create a Distinct<br>played on the <i>Web of</i><br>is on this list.<br>ur scholarly output, and<br>he top-right corner of the |
|                                                                                                    |                                                                                                    |                                                                                                    |
|                                                                                                    |                                                                                                    |                                                                                                    |

Obr. 2 – Doplnění profilu pro potvrzení zaregistrovaného e-mailu

## RESEARCHERID

| RESEARCI                                                                                                    | HERIC                                                       |                                                                          |                                                    |                                      |                                  |                                  |                                      |               |              | тног                 | SON REUTERS     |
|----------------------------------------------------------------------------------------------------|-------------------------------------------------------------|--------------------------------------------------------------------------|----------------------------------------------------|--------------------------------------|----------------------------------|----------------------------------|--------------------------------------|---------------|--------------|----------------------|-----------------|
|                                                                                                    |                                                             |                                                                          |                                                    | <u>Home</u>                          | My Researc                       | her Profile                      | Refer a Colleague                    | <u>Loqout</u> | Search       | Interactive Map      | EndNote Web >   |
| Add to: My Pub                                                                                                    | lications                                                   | Return to My Rese                                                        | archer Profile                                     | Retu                                 | urn to Add Mei                   | nu                               |                                      |               |              | Му                   | Publications: 0 |
| <u>Search Web of Knowl</u><br>Upload an RIS file (fro                                                                                                    | <i>ledge</i> for Articl<br>om EndNote, F                    | ies <u>  Search Web of Sc</u><br>RefMan, or other refere                 | ience for Articles<br>nce software)   0            | <u>Search V</u><br>So to <i>EndN</i> | Veb of Science<br>lote Web   Sea | e for Distinct /<br>rch Online R | Author Sets  <br>esources using Endl | Note Web      |              |                      |                 |
| Web of Science - Arti                                                                                                    | icle Search                                                 |                                                                          |                                                    |                                      |                                  |                                  |                                      |               |              |                      |                 |
| Step 1 of 2 : Enter you<br>Search Tips                                                                                                    | ur surname ar                                               | nd up to 3 initials (no s                                                | paces). 🗚 Requ                                     | ired Field.                          |                                  |                                  |                                      |               |              |                      |                 |
| Last/Family Name:                                                                                                    | Petr                                                        |                                                                          |                                                    | *                                    | Source Title:                    |                                  |                                      |               |              |                      |                 |
|                                                                                                    | Example: Joh                                                | hanson                                                                   |                                                    |                                      |                                  | Example: C                       | linical Nuclear Medic                | ine           |              |                      |                 |
| First Initial(s):                                                                                                    | M                                                           | *                                                                        |                                                    | Publ                                 | lication Year:                   | Example: 0                       | 001 or a range 1002                  | 2001          |              |                      |                 |
| Topic                                                                                                    | Example: A*                                                 |                                                                          |                                                    |                                      | Address:                         | Example. 2                       | Joi of a range 1552-                 | 2001          |              |                      |                 |
| TOPIC:                                                                                                    | Example: car                                                | ncer* OR tumour                                                          |                                                    |                                      | Address                          | Example: Ya                      | ale Univ SAME hosp                   |               |              |                      |                 |
| Articles: 36 record(s<br>Step 2 of 2 : Select r<br>your list.                                                                                                    | Search<br>s) returned<br>records on this                    | Clear (Results a                                                         | re displayed be<br>o your list before              | low.)<br>navigating                  | to other page:                   | s. Note that p                   | age navigation autor                 | natically su  | ibmits the s | selections on the pa | age to          |
| Select Page A                                                                                                    | dd selections                                               | to: My Publications:                                                     | Add                                                | Page 1                               | of 4 Go                          |                                  | Sort by:                             | Date Proces   | ssed 💌       | Results per page:    | 10 💌            |
| 1. Title: Smthesis of a New, Low-T-q Siloxane Thermoplastic Elastomer with a Functionalizable Backbone and Its Use as a Rapid, Room Temperature Photoactuator<br>Author(s): Petr, Michael; Katzman, Bat-ami; DiNatale, William; et al.<br>Source: MACROMOLECULES Volume: 46 Issue: 7 Pages: 2823-2832 Published: APR 9 2013<br>Times Cited: 0<br>DOI: 10.1021/ma400031z |                                                             |                                                                          |                                                    |                                      |                                  |                                  |                                      |               |              |                      |                 |
| 2. Title: Effect<br>Author(s): A<br>Source: TH<br>Times Cite                                                                                                    | of sterilization<br>Artemenko, A.;<br>IN SOLID FILN<br>d: 1 | n procedures on prope<br>Kylian, O.; Choukourov<br>IS Volume: 520 Issue: | ties of plasma p<br>, A.; et al.<br>24 Pages: 7115 | olymers re<br>-7124 Publ             | elevant to biom                  | nedical applic<br>2012           | ations                               |               |              |                      |                 |
| br. 3 – Přidá                                                                                                    | ní publi                                                    | ikací                                                                    |                                                    |                                      |                                  |                                  |                                      |               |              |                      |                 |

## RESEARCHERID

THOMSON REUTERS

| Percent for the state of the state of the st | Show only your public data manage Frome Frome Frome Coston |  |  |  |  |  |  |  |  |  |
|----------------------------------------------------------------------------------------------------|------------------------------------------------------------|--|--|--|--|--|--|--|--|--|
| Other Names                                                                                                    | Drimary Institution: Macanyk Linkorsity                    |  |  |  |  |  |  |  |  |  |
| E-mail: petr@rect.muni.cz                                                                                                    | Sub-org./Dept: Rector's Office                             |  |  |  |  |  |  |  |  |  |
| URL: http://www.researcherid.com/rid/F-7757-2013                                                                                                    | Role: Administrator                                        |  |  |  |  |  |  |  |  |  |
| Subject: Enter a Subject                                                                                                    | Joint Affiliation:                                         |  |  |  |  |  |  |  |  |  |
| Keywords: Enter a Keyword                                                                                                    | Sub-org./Dept:                                             |  |  |  |  |  |  |  |  |  |
| ORCID: Get or associate an ORCID                                                                                                    | Role:                                                      |  |  |  |  |  |  |  |  |  |
|                                                                                                    | Past Institutions:                                         |  |  |  |  |  |  |  |  |  |
| Description: Enter a Description                                                                                                    |                                                            |  |  |  |  |  |  |  |  |  |
| My URLs:                                                                                                    |                                                            |  |  |  |  |  |  |  |  |  |

## RESEARCHERID

|                                                                 |                                                                                                    | me <u>My Researcher Profile</u> <u>Refer a Col</u>      | leaque Loqout Search Interactive Maj             | <u>EndNote W</u> |  |  |  |  |  |
|-----------------------------------------------------------------|----------------------------------------------------------------------------------------------------|---------------------------------------------------------|--------------------------------------------------|------------------|--|--|--|--|--|
|                                                                 |                                                                                                    |                                                         |                                                  |                  |  |  |  |  |  |
| About Me My A                                                   | Affiliation Publication List                                                                                                    | Password Options                                        | Return to My Researcher Profile                  |                  |  |  |  |  |  |
| Update your information. Opti<br>private. Note: Click the "Subm | onally, use the "public" setting to indicate<br>it Changes" button on each page. <b>*</b> requ                                                                              | information to display on your Profile page. C<br>elds. | Clear a public check box to make that informatio | n                |  |  |  |  |  |
| Submit Changes on Pa                                            | Gancel                                                                                                    |                                                         |                                                  |                  |  |  |  |  |  |
| Primary Institution (required                                   | )                                                                                                    |                                                         |                                                  |                  |  |  |  |  |  |
| Public Institution Name:                                        | Masaryk University                                                                                                    | *                                                       |                                                  |                  |  |  |  |  |  |
|                                                                 | Please spell out the institution name. If your institution has a commonly known acronym or abbreviation, then put both.<br>For example, State University of New York, SUNY. |                                                         |                                                  |                  |  |  |  |  |  |
| County / State /<br>Province:                                   |                                                                                                    |                                                         |                                                  |                  |  |  |  |  |  |
| Country / Territory:                                            | Czech Republic                                                                                                    | *                                                       |                                                  |                  |  |  |  |  |  |
| Public Sub-organization /                                       |                                                                                                    | Add                                                     |                                                  |                  |  |  |  |  |  |
| Department:                                                     | Rector's Office                                                                                                    | A Remove                                                |                                                  |                  |  |  |  |  |  |
| Address Line 1:                                                 | Zerotinovo namesti 9                                                                                                    | * Zip /<br>Postal Code:                                 |                                                  |                  |  |  |  |  |  |
| Address Line 2:                                                 |                                                                                                    | Start Date: 2012                                        | •                                                |                  |  |  |  |  |  |
| City:                                                           | Brno                                                                                                    | *                                                       |                                                  |                  |  |  |  |  |  |
| Public Role:                                                    | Administrator *                                                                                                    |                                                         |                                                  |                  |  |  |  |  |  |
| Joint Affiliation (optional)                                    |                                                                                                    |                                                         |                                                  |                  |  |  |  |  |  |
| Public Institution Name:                                        |                                                                                                    | *                                                       |                                                  |                  |  |  |  |  |  |

THOMSON REUTERS

Obr. 5 – Uvedení institucionální afiliace